## 受信リスト/拒否リスト設定(SoftBank)

- 1. My SoftBank ヘログイン
- 2. 「拒否するメールの登録」の「登録する」をクリック

| My SoftBank     A会・支払い管理 使用 | く<br>軍の管理 契約・オプション | <b>/管理</b> メール管理 ;  | ポイント管理 安心・便利サ-         | -ビス アカウント管理 |
|-----------------------------|--------------------|---------------------|------------------------|-------------|
| メール管理                       |                    |                     |                        |             |
| トップ                         | メールアドレス            | 迷惑メール対策             | 通知                     |             |
| My SoftBankトップ > メール管制      | > 迷惑メール対策の設定       |                     |                        |             |
| メール管理                       | 迷惑メール対             | 策の設定                |                        |             |
| メールの設定                      |                    |                     |                        |             |
| 12                          |                    | - CASO              |                        |             |
|                             | 拒否するメールの           | 0登録                 |                        |             |
|                             |                    | たくないメールのメールアド       | ドレスを登録できます。            |             |
|                             | [受信拒否リスト]          |                     |                        |             |
|                             | S!メール              | 1件登録/利用中<br>確認・変更する |                        |             |
|                             | E×−JL(i)           | 1件登録/利用中<br>確認・変更する | 5                      |             |
|                             |                    | (S!メール・             | 登録する<br>Eメール(i)まとめて登録) |             |

3. メールアドレスの一部または全部を入力 → 指定方法を選択 →「次へ」をクリック
 ※複数のメールアドレスをリストに登録する場合は、「続けて追加する」をクリック

| メール管理         | 拒否するメールの                                                                       | 登録                            |                                 |        |    |  |  |
|---------------|--------------------------------------------------------------------------------|-------------------------------|---------------------------------|--------|----|--|--|
| メールの設定        |                                                                                |                               |                                 |        |    |  |  |
| 迷惑メール対策の設定    | お手続き状況                                                                         |                               |                                 |        |    |  |  |
| 迷惑メールフィルターの設定 | እታ                                                                             |                               | 確認                              |        | 完了 |  |  |
| 許可するメールの登録    | 「受信拒否リスト」に登録しま                                                                 | す。                            |                                 |        |    |  |  |
| 拒否するメールの登録    | 受信拒否したいメールのメール                                                                 | アドレスを入力してく                    | ださい。                            |        |    |  |  |
| 詳細設定          |                                                                                | +                             | 指定方法                            |        |    |  |  |
| 通知の設定         | 受信拒否するメールアドレス                                                                  |                               |                                 |        |    |  |  |
|               | 1. @softbank.ne.jp                                                             |                               |                                 |        |    |  |  |
|               | <ul> <li>完全一致</li> </ul>                                                       |                               | ◎ 前方一致                          |        |    |  |  |
|               | ◎ 後方一致                                                                         |                               | ◎ 部分一致                          |        |    |  |  |
|               |                                                                                | 続け                            | て追加する                           |        |    |  |  |
|               | <ul> <li>10件まで続けて追加できます。</li> </ul>                                            |                               |                                 |        |    |  |  |
|               | <ul> <li>すでに同じ登録内容がある場合は、追加されません。</li> </ul>                                   |                               |                                 |        |    |  |  |
|               | <ul> <li>         ・ 担合設定より許可設定が構売されます。         ・         ・         ・</li></ul> |                               |                                 |        |    |  |  |
|               | SIメールとFメール行の重アドレスに設定します。                                                       |                               |                                 |        |    |  |  |
|               |                                                                                | P / SIGBOL ( 0 7 P            |                                 |        |    |  |  |
|               | 設定対象のメールアドレス                                                                   | SIメール ******<br>Eメール(i) ***** | ****@softbank<br>*****@i.softba | ank.jp |    |  |  |
|               |                                                                                |                               |                                 |        |    |  |  |
|               |                                                                                | 戻る                            |                                 | 深入     |    |  |  |

4. 「登録する」をクリック

| メール管理         | 拒否するメールの置                     | 登録                                                                |    |      |    |  |  |
|---------------|-------------------------------|-------------------------------------------------------------------|----|------|----|--|--|
| メールの設定        | -                             |                                                                   |    |      |    |  |  |
| 速高メール対策の設定    | お手続き状況                        |                                                                   |    |      |    |  |  |
| 迷惑メールフィルターの設定 | 入力                            |                                                                   | 確認 |      | 完了 |  |  |
| 許可するメールの登録    | 登録内容をご確認の上、「登録する」ボタンを押してください。 |                                                                   |    |      |    |  |  |
| 拒否するメールの登録    | 受信拒否するメールアドレス                 |                                                                   |    |      |    |  |  |
| 詳細設定          | 1 Deathaak as in              |                                                                   |    |      |    |  |  |
| 通知の設定         | 完全一致                          | JH                                                                |    |      |    |  |  |
|               | 設定対象のメールアドレス                  | S!メール *********@softbank.ne.jp<br>Eメール(i) *********@i.softbank.jp |    |      |    |  |  |
|               |                               | 戻る                                                                |    | 登録する |    |  |  |

5. 設定完了